## ULUSAL STAJ PROGRAMI'NA NASIL BAŞVURU YAPILIR

Ulusal Staj Programı başvurusu iki aşamadan oluşmaktadır. İlk aşamada e-Devlet üzerinden gelen bilgiler onaylanmakta ardından Kariyer Kapısı Başvuru Formu'ndaki sorular aday tarafından yanıtlanmaktadır. İki aşamalı başvurunun herhangi bir adımının yarım kalması halinde başvuru değerlemeye alınmayacaktır. Bu nedenle, başvuru aşamaları tamamlandıktan sonra **"Başvuru Durumum"** sayfasından **"Tamamlanan Başvuru"** yazısı teyit edilmelidir.

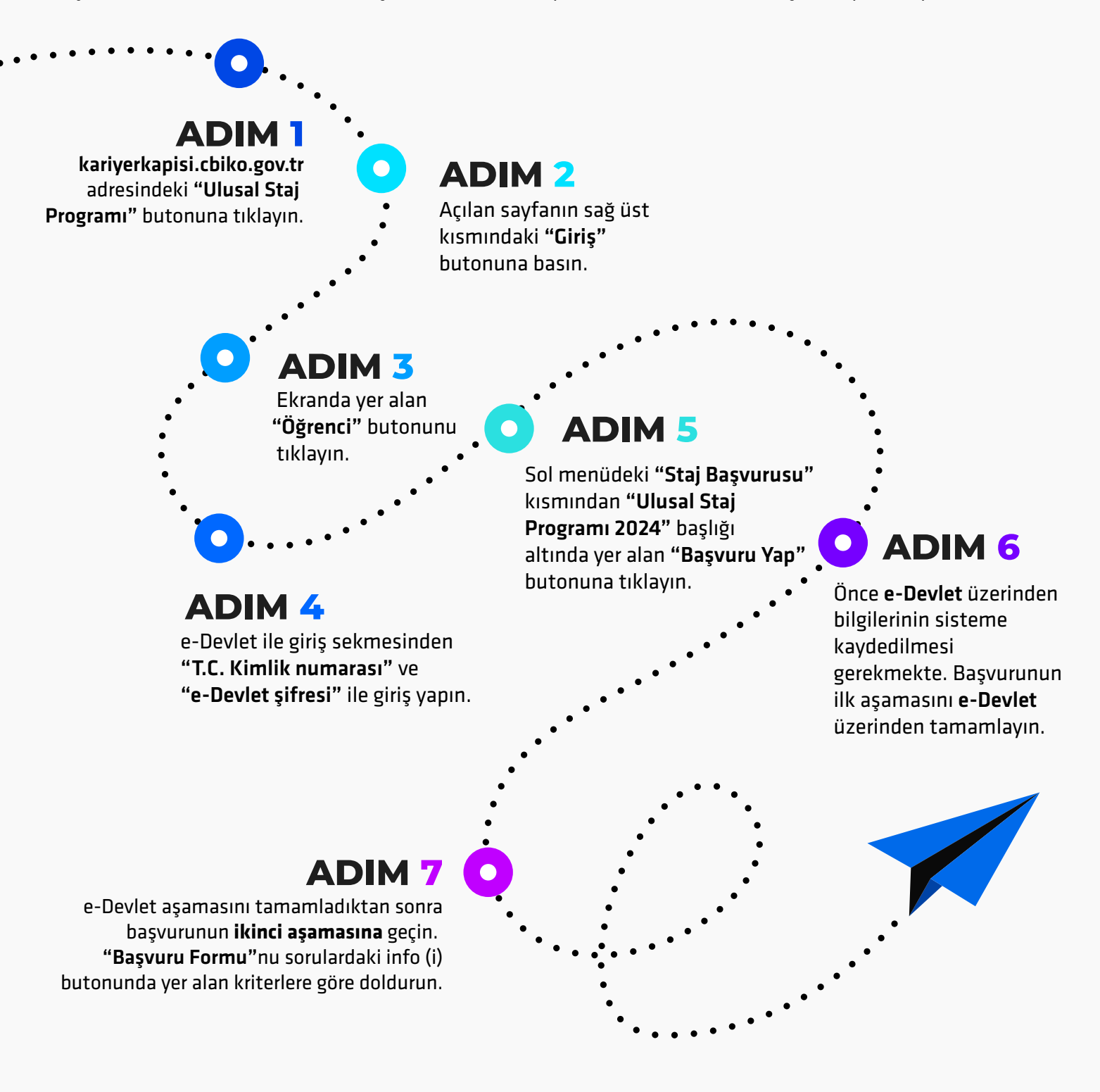

**Tebrikler! "Ulusal Staj Programı 2024"** başvuru adımlarını tamamladın. Sol menüde yer alan **"Başvuru Durumum"** kısmından kontrolünü yapabilirsin.

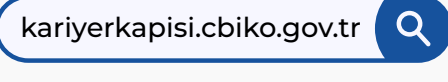

(X) ( $\mathbf{0}$ ) ( $\mathbf{in}$ ) ( $\mathbf{f}$ ) @kariyerkapisi